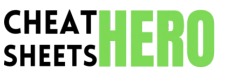

# Xdebug Cheatsheet

A comprehensive cheat sheet for Xdebug, covering installation, configuration, debugging features, and common use cases to streamline PHP debuaaina

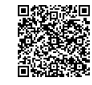

# Installation and Configuration

### Installation

- 1. Download Xdebug: Obtain the appropriate Xdebug version for your PHP version and architecture from the official Xdebug website.
- 2. Locate PHP Extension Directory: Find the directory where PHP extensions are stored (e.g., /usr/lib/php/20190902/). You can find this with php -i | grep extension\_dir .
- 3. Move the Xdebug Extension: Place the downloaded Xdebug extension file (e.g., xdebug.so ) into the PHP extension directory.
- 4. Configure PHP: Edit the php.ini file to enable Xdebug.
- 5. Restart Web Server: Restart your web server (e.g., Apache, Nginx) for the changes to take effect.

### **Basic Configuration**

| zend_e<br>xtensio<br>n=xdebu<br>g.so         | Enables the Xdebug extension.                                                                                                    |
|----------------------------------------------|----------------------------------------------------------------------------------------------------|
| xdebug<br>.mode=d<br>ebug                    | Sets the Xdebug mode to 'debug' for<br>debugging features. Can also use<br>'profile', 'coverage', 'develop',<br>'coverage,debug'. |
| <pre>xdebug .start_ with_re quest=y es</pre> | Automatically starts a debugging session for every request.                                                                       |
| xdebug<br>.client<br>_host=1<br>ocalhos<br>t | Specifies the host where the debugging client (IDE) is running.                                                                   |
| xdebug<br>.client<br>_port=9<br>003          | Specifies the port on which Xdebug<br>attempts to connect to the<br>debugging client.                                             |
| xdebug<br>.log=/t<br>mp/xdeb<br>ug.log       | Specifies the file where Xdebug logs<br>its activities. Useful for<br>troubleshooting.                                            |

### **Configuration Verification**

- 1. Check PHP Info: Create a phpinfo() page in your web directory and access it through your browser.
- 2. Search for Xdebug: Look for the Xdebug section in the phpinfo() output to verify that Xdebug is loaded and configured correctly.
- 3. Verify Settings: Confirm that the settings you configured in php.ini are reflected in the phpinfo() output.

# **Debugging with Xdebug**

### **IDE** Integration

| Break | poi | nts |
|-------|-----|-----|
|-------|-----|-----|

| Xdebug integrates with various IDEs like VS<br>Code, PhpStorm, and NetBeans. Configure your<br>IDE to listen for Xdebug connections on the<br>specified port (e.g., 9003).<br>VS Code: Install the 'PHP Debug' extension and | Setting<br>Breakpoints     | Place breakpoints in your code<br>where you want the execution to<br>pause. Use your IDE to set<br>breakpoints by clicking in the<br>editor's gutter. |
|----------------------------------------------------------------------------------------------------|----------------------------|----------------------------------------------------------------------------------------------------|
| configure the launch.json file.<br>PhpStorm: Configure the server and debugging<br>settings in the 'Preferences' or 'Settings' panel.<br>NetBeans: Enable Xdebug support and set the                                         | Conditional<br>Breakpoints | Set breakpoints that trigger only<br>when a specific condition is met.<br>This helps in debugging complex<br>scenarios.                               |
| debugging port in the 'Options' panel.                                                                                                    | Line<br>Breakpoints        | Break on specific lines of code to examine variables and execution flow.                                                                              |
|                                                                                                    | Exception<br>Breakpoints   | Break when specific exception is thrown.                                                                                                    |

#### **Debugging Operations**

| Step Over: Execute the current line and move to     |
|-----------------------------------------------------|
| the next line in the same scope.                    |
| Step Into: Enter a function or method call to       |
| debug its execution.                                |
| Step Out: Exit the current function or method       |
| and return to the calling scope.                    |
| Continue: Resume normal execution until the         |
| next breakpoint or the end of the script.           |
| Evaluate Expression: Evaluate the value of a        |
| variable or expression at the current breakpoint.   |
| Watch Variables: Monitor the values of specific     |
| variables as you step through the code. This helps  |
| track changes and identify issues.                  |
| Inspect Variables: Examine the current state of all |
| variables in the current scope. Useful for          |

understanding the context of the execution.

## **Advanced Xdebug Features**

### Profiling

Xdebug can generate profiling information to analyze the performance of your PHP code. Profiling helps identify bottlenecks and optimize slow-running code.

#### Enable profiling by setting

xdebug.mode=profile in php.ini. Specify the output file location using xdebug.output\_dir and xdebug.profiler\_output\_name.

Use tools like KCachegrind or Webgrind to visualize and analyze the profiling data. These tools provide insights into function call durations, memory usage, and other performance metrics.

# Troubleshooting

### Common Issues

Xdebug Not Loading: Verify that the zend\_extension directive is correctly configured in php.ini and that the Xdebug extension file exists in the specified directory. Also, verify that the loaded php.ini is the one you are modifying (use phpinfo() to check). Connection Refused: Ensure that your IDE is listening for Xdebug connections on the correct port and that there are no firewall rules blocking the connection.

**Breakpoints Not Hitting:** Confirm that the file paths in your IDE match the actual file paths on the server. Check that the Xdebug settings in your IDE are correctly configured.

**Slow Performance:** Xdebug can slow down script execution. Disable Xdebug when not debugging, or use the **develop** mode introduced in Xdebug 3.

| Code | Coverage | Analysis |
|------|----------|----------|
|------|----------|----------|

| ze        | Enabling<br>Coverage  | Configure Xdebug to collect code<br>coverage data by setting<br>xdebug.mode=coverage in<br>php.ini.                                                                 |
|-----------|-----------------------|----------------------------------------------------------------------------------------------------|
| the       | Generating<br>Reports | Use PHPUnit with the<br>coverage-html orcoverage-<br>clover options to generate<br>HTML or XML reports showing<br>which lines of code are covered by<br>your tests. |
| ns,<br>S. | Analyzing<br>Coverage | Review the generated reports to<br>identify uncovered code and<br>improve your test suite.                                                                          |

## Remote Debugging

Xdebug supports remote debugging, allowing you to debug code running on a remote server from your local IDE. Configure xdebug.client\_host to point to your local machine's IP address.

Ensure that the remote server can connect to your local machine on the specified port (e.g., 9003). You may need to configure firewall rules to allow the connection.

Use SSH tunneling to create a secure connection between your local machine and the remote server. This is especially useful when debugging code in production environments.

### **Debugging Techniques**

| Logging           | Use xdebug_info() and<br>xdebug_var_dump() to output<br>debugging information to the<br>browser or log files. These functions<br>can help you inspect variables and<br>execution flow.        |
|-------------------|----------------------------------------------------------------------------------------------------|
| Remote<br>Session | Start a debugging session from your<br>browser by adding<br>XDEBUG_SESSION_START=name to<br>the URL query string. This triggers<br>Xdebug to connect to your IDE and<br>start debugging.      |
| Error<br>Handling | Use try-catch blocks to handle<br>exceptions and set breakpoints in<br>the catch block to debug error<br>conditions. Configure Xdebug to<br>break on exceptions to catch errors<br>early.     |
| Code<br>Review    | Sometimes, the best debugging<br>technique is to carefully review your<br>code and look for potential errors.<br>Use Xdebug in conjunction with<br>code review to identify and fix<br>issues. |

### Xdebug 3 Migration

| Xdebug 3 introduces significant changes in<br>configuration. Replace the old<br>xdebug.remote_* settings with the new<br>xdebug.client_* and xdebug.mode settings.                                   |
|----------------------------------------------------------------------------------------------------|
| Use xdebug.mode to specify the desired<br>functionality (e.g., debug, profile,<br>coverage). The develop mode is useful for<br>general development and includes error reporting<br>and stack traces. |
| Ensure that your IDE is compatible with Xdebug 3<br>and that you have updated your debugging<br>configuration accordingly.                                                                           |